# **View Related Staff Information**

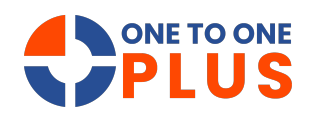

This guide outlines a simple way to access and manage staff information, view related documents, and streamline workflow for better efficiency.

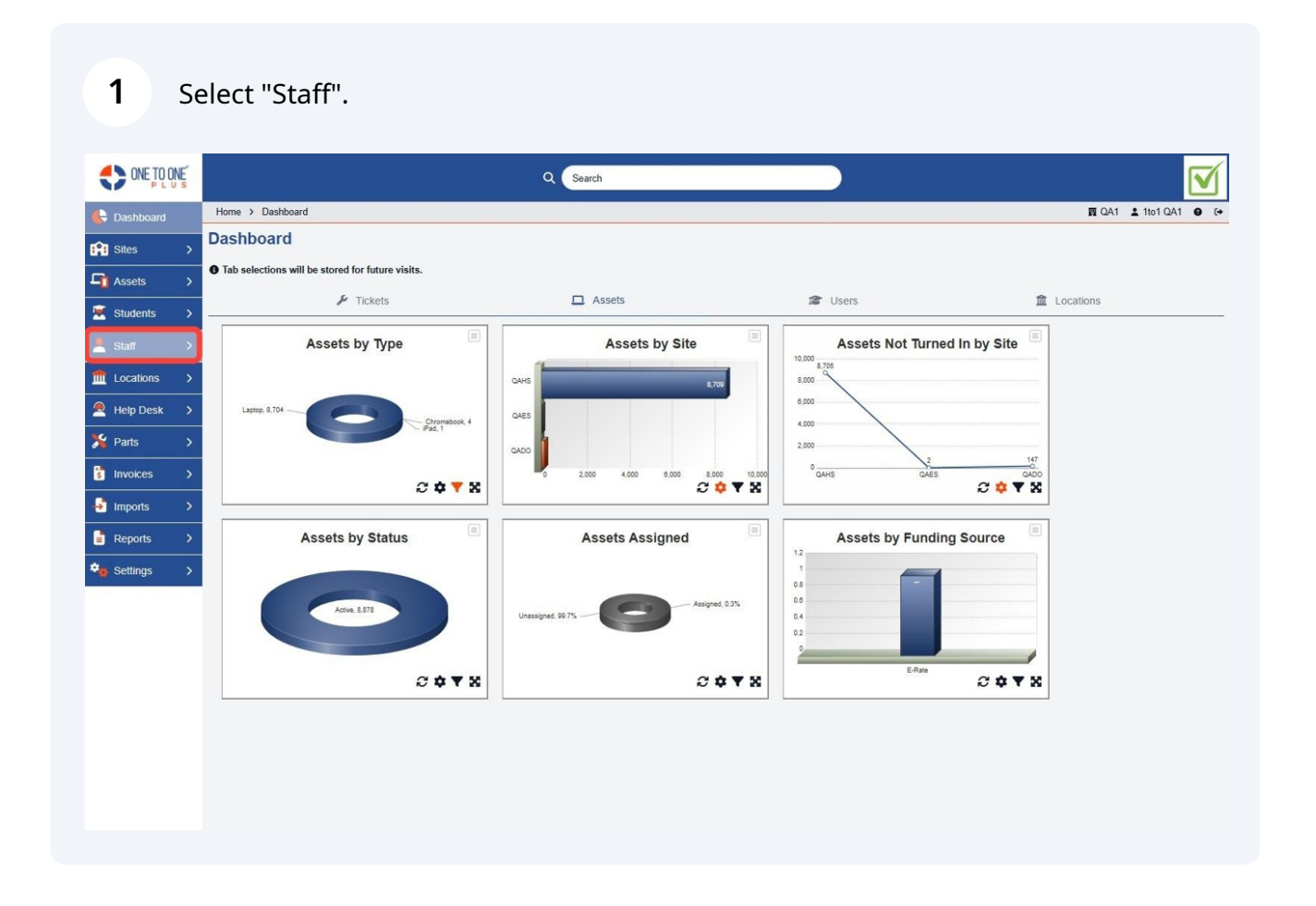

## 2 Select "Manage".

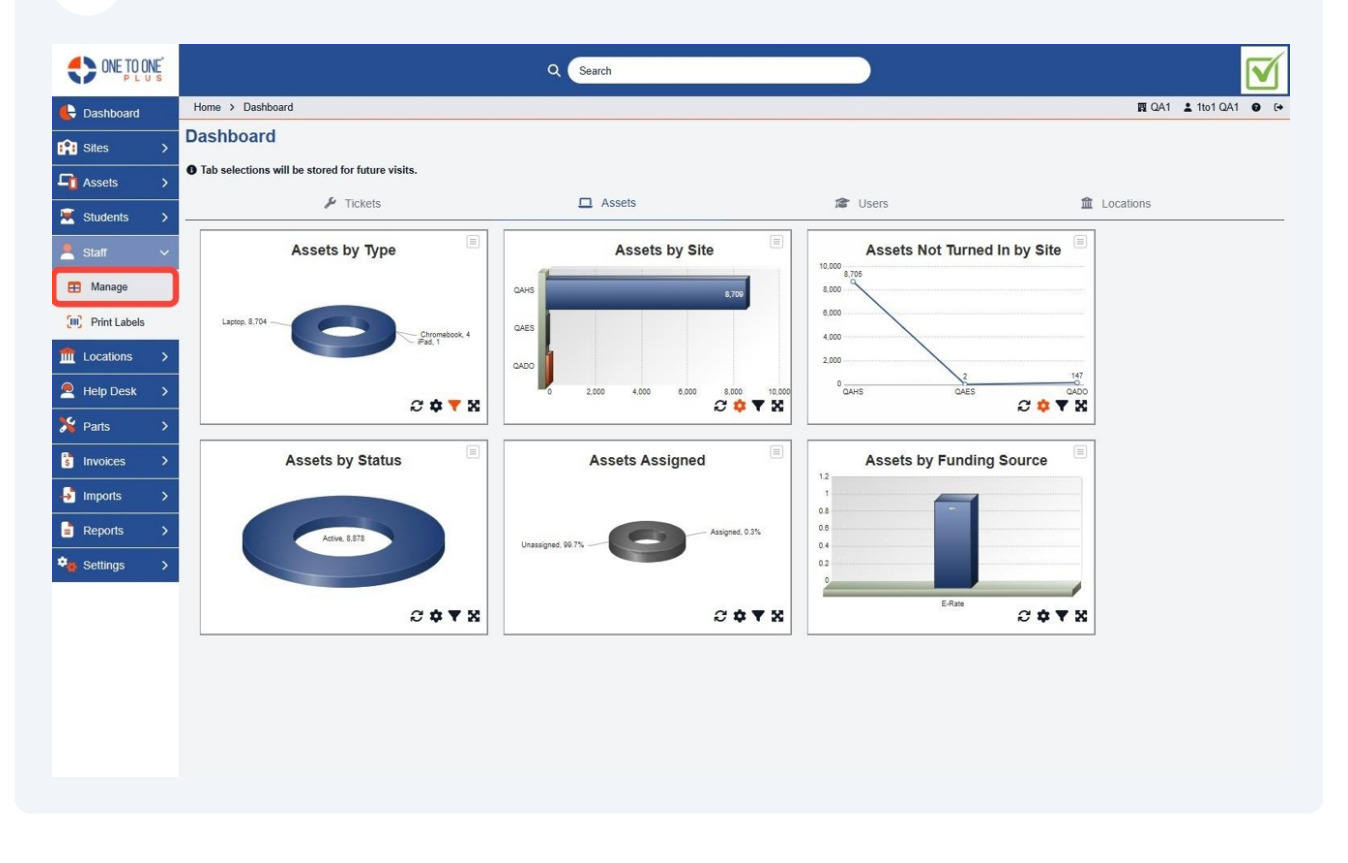

**3** Use this field the master "Search" field to find the staff record.

| Home > Staff   Fage: 1 You can press enter to search rds     I   Stes   Staff   Page: 1 You can press enter to search rds     I   I   I   Image: 1 You can press enter to search rds   Image: 1 You can press enter to search rds     I   Image: 1 You can press enter to search rds   Image: 1 You can press enter to search rds   Stes   Stee to search rds     Image: 1 You can press enter to search rds   Image: 1 You can press enter to search rds   Stee to search rds   Stes   Stee to search rds     Image: 1 You can press enter to search rds   Stee to search rds   Stes   Stee to search rds   Stee to search rds |                      |            |                       |
|----------------------------------------------------------------------------------------------------|----------------------|------------|-----------------------|
| R1 States   Staff Page: 1 You can press enter to scarch rds     A Assets   I     Students   Vew Applied: Stand-Woldfied     Image   Staff IO   First Name : Last Name : Assigned Asset   Site : Site : Site Category : Select     Image   Select   Select </th <th></th> <th><b>E</b> O</th> <th>A1 1 1to1 QA1 0 (+</th>                                                                                                    |                      | <b>E</b> O | A1 1 1to1 QA1 0 (+    |
| Image   Image   Image   State Modified   State Modified   State III D   First Name   Image   State III D   First Name   Image   State III D   First Name   Image   State III D   First Name   Image   State III D   First Name   Image   State III D   First Name   Image   State III D   State III D   State III D   State III D   State III D   State III D   State III D   State III D   State III D   State III D   State III D   State III D   State III D   State III D   State III D   State IIII D   State IIII D   State IIII D   State IIII D   State IIII D   State IIII D   State IIIII D   State IIIII D   State IIIIIIIIIIIIIIIIIIIIIIIIIIIIIIIIIII                                                                                                    | Columns              | Y My Views | port + Add New        |
| Image   Staft 10   First Name   Lest Name   Assigned Asset   Sites   Site Category   Select     Image   Select   Select                                                                                                    | olumn Finder         | ~          | Page Size 50 V        |
| Staff   Staff LD   First Name   Last Name   Assigned Asset   Sites   :   Nate Category   :     IB   Manage   Select   Select </th <th></th> <th></th> <th></th>                                                                                                    |                      |            |                       |
| Bearse     Select     Select<                                                                                                    | Job Title 🗧 🗧        | Туре :     | Email                 |
| Image: Print Labels Catigned Unassigned   Image: Print Labels C209 Zac Coggins QADO District 1   Image: Print Labels Title Temmy Tompson QADO District 1   Image: Print Labels Title Temmy Tompson QADO District 1   Image: Print Labels Title Temmy Tompson QADO District 1   Image: Print Labels Temmy Burnett 021532 QAES Elementary School   Image: Print Labels Sation Sara Holtand QAES Elementary School   Image: Print Labels Sation Sara Holtand Anderson QAES Elementary School   Image: Print Labels L100 Landon Lancaster QAHS Middle School   Image: Print Labels Katie Edmunds Edmunds Middle School   Image: Print Labels Jan Laweson QAMS Middle School   Image: Print Labels Joshi Cale QADO District 1   Image: Print Labels Joshi Cale QADO District 1   Image: Print Labels Joshi Cale QADO District 1   Image: Print Labels Joshi Cale                                                                                                    | Select               | Select     | Sele                  |
| $ \begin{array}{                                    $                                                                                                    |                      |            |                       |
| III00 Tammy Thompson QADO District 1   Imports Tip00 Tray Burnett 021532 QAES Elementary School   Imports St100 Sara Holland 021532 QAES Elementary School   Imports St100 Sara Holland Aderson QAES Elementary School   Imports St1001 Landon Lancaster QAMS High School   Imports Katige Katige Edmunds QAMS Middle School   Imports Julio2 Jan Lawson QAMS Middle School   Imports Julio2 Jan Lawson QADO District 1   Josha Josha Cale QADS District 1   Josha Gavin Cribb QADS QADS District 1   Josha Julio2 Jan Lawson QADO District 1   Josha Gavin Cribb QADO District 1 District 1   Josha Gavin Cribb QADS District 1                                                                                                    |                      | Technician | zcoggins@onetoonepli  |
| Test polsa Test Bumeti 021534<br>021632 QAES Elementary School   Sh100 Sara Holland Q21632 QAES Elementary School   Ib Invoices SA1001 Sharon Anderson QAES Elementary School   Ib Invoices SA1001 Lindon Lancaster QAHS Elementary School   Ib Inports Lindon Lancaster QAHS Middle School   Settings Julio2 Jan Campbell QAHS Middle School   Settings Julio2 Jan Lawson QAHS District   Josha Josharo Cole QADO District   Settings Julio2 Josharo Cole QAES Elementary School   Josharo Josharo Cole QADO District   Josharo Gavin Cribb QAES Elementary School   Lindon Karen Zuber QADO District                                                                                                    |                      | Technician | tthompson@onetooner   |
| Parts Stit00 Sara Holiand QAMS Middle School   Invokces SA1001 Sharon Anderson QAES Elementary School   Invokces SA1001 Landon Lancaster QAHS High School   Invokces Katie Edmunds QAHS Middle School   Invokces Katie Edmunds QAHS Middle School   Invokces Katie Edmunds QAMS Middle School   Invokces Katie Edmunds QAMS Middle School   Invokces Juli02 Jan Campbell QAMS Middle School   Invokces Juli02 Jan Lawson QADO District   Invokces Joey Cole QADO District   Invokces Gavin Citbb QAES Elementary School   E00011 Karen Zuber QAHS High School                                                                                                    | Technician           | Technician | tburnett@onetooneplus |
| Imports SA 1001 Sharon Anderson QAES Elementary School   Imports LL100 Landon Lancaster QAHS High School   Reports Kafmunds Katie Edmands QAMS Middle School   Settings LL100 Jan Campbell QAMS Middle School   Settings JL100 Jan Lawson QADO District   joshs2 Josey Cole QADO District   gctibb Gavin Cribb QAES Elementary School   E00011 Karen Zuber QAHS High School                                                                                                    |                      | Technician | sholland@onetooneplu  |
| Imports ILL100 Landon Lancaster QAHS High School   Imports Kadmunds Kate Edmunds QAMS Middle School   Imports Katinunds Katin Campbell QAMS Middle School   Imports Jul 100 Jan Lawson QADO District 1   jcols2 Joey Cole QADO District 1   gctibb Gavin Cribb QAES Elementary School   E00011 Karen Zuber QAHS High School                                                                                                    |                      | Technician | sanderson@onetooner   |
| Reports     Redmunds     Katie     Edmunds     QAMS     Middle School       *     Settings     IL100     Jan     Campbell     QADO     District 1       jcols2     Joey     Cole     QADO     District 1       gctibb     Gavin     Cribb     QAES     Elementary School       E00011     Karen     Zuber     QAHS     High School                                                                                                    |                      | Technician | llancaster@onetoonepl |
| Reports     Kampbell     Katyn     Campbell     QAMS     Middle School       Settings     JL100     Jan     Lawson     QADO     District 1       jooks2     Joey     Cole     QADO     District 1       gclibb     Gavin     Cribb     QAES     Elementary School       E00011     Karen     Zuber     QAHS     High School                                                                                                    | Implementation       | Technician | Kedmunds@onetooner    |
| Image: Settings     J_1100     Jan     Lawson     QADO     District 1       jcolo2     Joey     Cole     QADO     District 1       jcolo2     Joey     Cole     QADO     District 1       jcolo2     Joey     Cole     QADO     District 1       jcolo2     Joey     Cole     QADO     District 1       jcolo2     Joey     Cole     QADO     District 1       jcolo2     Joey     Cole     QADO     District 1       jcolo2     Joey     Cole     QADO     District 1       jcolo2     Joey     Cole     QADO     District 1       jcolo2     Gavin     Cole     QAES     Elementary School       E00011     Karen     Zuber     QAHS     High School                                                                                                    | Marketing Specialist | Technician | kcampbell@onetoonep   |
| jsole2     Joey     Cole     QADO     District 1       gstlibb     Gavin     Cribb     QAES     Elementary School       E00011     Karen     Zuber     QAHS     High School                                                                                                    |                      | Technician | jlawson@onetooneplus  |
| gcribb Gavin Cribb QAES Elementary School   E00011 Karen Zuber QAHS High School                                                                                                    | сто                  | Technician | joey.cole@onetooneplu |
| E00011 Karen Zuber QAHS High School                                                                                                    | Support Specialist   | Technician | gcribb@onetooneplus   |
|                                                                                                    | QA Lead              | Technician | kzuber@onetooneplus   |
| blancaster Burt Lancaster QADO District 1                                                                                                    | CEO                  | Technician | blancaster@onetooner  |
| Bjonsson Balley Jonsson QAES Elementary School                                                                                                    | Support Specialist   | Technician | bjonsson@onetoonepl   |
| RH100 Rdsn Hinson OADO Dieteld 1                                                                                                    | Director of Salar    | Tachalcian | hhinron@onotoononku   |

# **4** Or the Staff manage "Search" field to find the staff record.

|               | NE's |                    |                   |         |           |   | Q Search            |           | _ |                   |                      |            |            |                       |
|---------------|------|--------------------|-------------------|---------|-----------|---|---------------------|-----------|---|-------------------|----------------------|------------|------------|-----------------------|
| 🚯 Dashboard   |      | Home > Staff       |                   |         |           |   |                     |           |   |                   |                      |            | <b>R</b> Q | A1 🛓 1to1 QA1 🛛 🚱     |
| Sites         | >    | Staff Page: 1      | You can press ent | er to s | earch rds |   |                     |           |   |                   | Columns              | ▼ My Views | b Ex       | port + Add New        |
| C Assets      | >    | 1                  |                   |         |           |   |                     |           |   | ~~~               |                      |            |            |                       |
|               |      | View Applied: Stan | dard Modified     |         |           |   |                     |           |   | Refresh           | Column Finder        |            | ~          | Page Size 50 V        |
| Students      | >    | view Applied. Stan | daru mounieu      |         |           |   |                     |           | - |                   |                      |            |            |                       |
| 💄 Staff       |      | Staff ID *         | First Name        | ٠       | Last Name | ٠ | Assigned Asset      | Sites     | • | Site Category ÷   | Job Title :          | Туре       | :          | Email                 |
| 🖽 Manage      |      | Select             | Select            |         | Select    |   | Select              | Select    |   | Select            | Select               | Select     |            | Sele                  |
| Print Labels  |      | CONNER             | outer             |         | Contra    |   | Assigned Unassigned | - COUNCIL |   |                   | oquer                | Control    |            |                       |
|               | -    | ZC100              | Zac               |         | Coggins   |   |                     | QADO      |   | District 1        |                      | Technician |            | zcoggins@onetoonepl   |
| Locations     | ,    | TT100              | Tammy             |         | Thompson  |   |                     | QADO      |   | District 1        |                      | Technician |            | tthompson@onetooner   |
| All Help Desk | >    | <u>TB100</u>       | Trey              |         | Burnett   |   | 021434<br>021432    | QAES      |   | Elementary School | Technician           | Technician |            | tburnett@onetooneplus |
| 潴 Parts       | >    | <u>SH100</u>       | Sara              |         | Holland   |   |                     | QAMS      |   | Middle School     |                      | Technician |            | sholland@onetooneplu  |
| Invoices      | >    | <u>SA1001</u>      | Sharon            |         | Anderson  |   |                     | QAES      |   | Elementary School |                      | Technician |            | sanderson@onetooner   |
| Imports       | >    | LL100              | Landon            |         | Lancaster |   |                     | QAHS      |   | High School       |                      | Technician |            | llancaster@onetoonepl |
| -             |      | kedmunds           | Katie             |         | Edmunds   |   |                     | QAMS      |   | Middle School     | Implementation       | Technician |            | Kedmunds@onetooner    |
| Reports       |      | kcampbell          | Katyn             |         | Campbell  |   |                     | QAMS      |   | Middle School     | Marketing Specialist | Technician |            | kcampbell@onetoonep   |
| Settings      | >    | JL100              | Jan               |         | Lawson    |   |                     | QADO      |   | District 1        |                      | Technician |            | jlawson@onetooneplus  |
|               |      | jcole2             | Joey              |         | Cole      |   |                     | QADO      |   | District 1        | сто                  | Technician |            | joey.cole@onetooneplu |
|               |      | gcribb             | Gavin             |         | Cribb     |   |                     | QAES      |   | Elementary School | Support Specialist   | Technician |            | gcribb@onetooneplus.  |
|               |      | E00011             | Karen             |         | Zuber     |   |                     | QAHS      |   | High School       | QA Lead              | Technician |            | kzuber@onetooneplus   |
|               |      | blancaster         | Burt              |         | Lancaster |   |                     | QADO      |   | District 1        | CEO                  | Technician |            | blancaster@onetooner  |
|               |      | Bjonsson           | Bailey            |         | Jonsson   |   |                     | QAES      |   | Elementary School | Support Specialist   | Technician |            | bjonsson@onetoonepl   |
|               |      | RHIIN              | Rrinn             |         | Hincon    |   |                     | 0400      |   | District 1        | Diractor of Color    | Tocholcion |            | hhincon@anataananku   |

#### **5** Or use these fields to find the staff record.

| CNE TO Q                                                                                                    | NE       |                    |                   |                  | Q Search           |        |                   |                      |            |       |                 |             |
|----------------------------------------------------------------------------------------------------|----------|--------------------|-------------------|------------------|--------------------|--------|-------------------|----------------------|------------|-------|-----------------|-------------|
| E Dashboard                                                                                                    |          | Home > Staff       |                   |                  |                    |        |                   |                      |            | n QA  | 1 🛓 1to1 QA1    | <b>0</b> (+ |
| Sites                                                                                                    | >        | Staff Page: 1 of   | f 1 Showing 22 of | 23 total records |                    |        |                   | Columns              | ▼ My Views | B Exp | ort + Add       | New         |
| Assets                                                                                                    | >        |                    |                   |                  |                    |        | C Refresh         | Column Finder        |            | ~ 1   | Page Size 50    | ~           |
| Students                                                                                                    | >        | View Applied: Stan | dard Modified     |                  |                    |        |                   |                      |            |       |                 |             |
| - orademo                                                                                                    | <i>.</i> | Staff ID +         | First Name        | • Last Name •    | Assigned Asset     | Sine + | Site Category     | Ioh Titla 🍂          | Turne      |       | Email           |             |
| Staff                                                                                                    | ~        | Sidif its          | T III SK (Maarine |                  | Assigned Assoc     | -      | Site Category     | 000 1100             | 17100      |       | Cincar          |             |
| 🖽 Manage                                                                                                    |          | Select             | Select            | Select           | Select             | Select | Select            | Select               | Select     |       |                 | Sele        |
| (III) Print Labels                                                                                                    |          |                    |                   |                  | Assigned Unassigne | b      |                   |                      |            |       |                 |             |
| ft Locations                                                                                                    | 5        | ZC100              | Zac               | Coggins          |                    | QADO   | District 1        |                      | Technician |       | zcoggins@oneto  | oneph       |
| Economic Contraction of the second second se |          | 11100              | Tammy             | Thompson         |                    | QADO   | District 1        |                      | Technician |       | tthompson@one   | tooner      |
| P Help Desk                                                                                                    | >        | <u>TB100</u>       | Trey              | Burnett          | 021434             | QAES   | Elementary School | Technician           | Technician |       | tburnett@onetoo | oneplus     |
| 🏂 Parts                                                                                                    | >        | SH100              | Sara              | Holland          | <u>98.1458</u>     | OAMS   | Middle School     |                      | Technician |       | shalland@onato  | oneniu      |
| invoices                                                                                                    | >        | SA1001             | Sharon            | Anderson         |                    | QAES   | Elementary School |                      | Technician |       | sanderson@one   | tooner      |
| Channel and                                                                                                    |          | LL100              | Landon            | Lancaster        |                    | QAHS   | High School       |                      | Technician |       | llancaster@onet | toonepl     |
| Imports                                                                                                    | '        | kedmunds           | Katie             | Edmunds          |                    | QAMS   | Middle School     | Implementation       | Technician |       | Kedmunds@one    | etooner     |
| Reports                                                                                                    | >        | kcampbell          | Katyn             | Campbell         |                    | QAMS   | Middle School     | Marketing Specialist | Technician |       | kcampbell@onel  | toonep      |
| Settings                                                                                                    | >        | JL100              | Jan               | Lawson           |                    | QADO   | District 1        |                      | Technician |       | jlawson@onetoo  | oneplus     |
|                                                                                                    |          | jcole2             | Joey              | Cole             |                    | QADO   | District 1        | сто                  | Technician |       | joey.cole@oneto | oneplu      |
|                                                                                                    |          | gcribb             | Gavin             | Cribb            |                    | QAES   | Elementary School | Support Specialist   | Technician |       | gcribb@onetoon  | eplus.      |
|                                                                                                    |          | E00011             | Karen             | Zuber            |                    | QAHS   | High School       | QA Lead              | Technician |       | kzuber@onetoor  | neplus      |
|                                                                                                    |          | blancaster         | Burt              | Lancaster        |                    | QADO   | District 1        | CEO                  | Technician |       | blancaster@one  | tooner      |
|                                                                                                    |          | Bjonsson           | Bailey            | Jonsson          |                    | QAES   | Elementary School | Support Specialist   | Technician |       | bjonsson@onetc  | ponepli     |
|                                                                                                    |          | RH100              | Rrisn             | Hinson           |                    | 0400   | District 1        | Director of Salar    | Tachalcian |       | hhinean@anatar  | ananku *    |
|                                                                                                    |          |                    |                   |                  |                    |        |                   |                      |            |       |                 |             |

## **6** Select the staff record you would like to view.

7

| CONE T       | ONE |                    |                     |                 | Q    | Search               |        |   |                   |                     |              |            |                       |
|--------------|-----|--------------------|---------------------|-----------------|------|----------------------|--------|---|-------------------|---------------------|--------------|------------|-----------------------|
| E Dashboar   | rd  | Home > Staff       |                     |                 |      |                      |        |   |                   |                     |              | <b>R</b> Q | A1 🛓 1to1 QA1 🛛 🕞     |
| Sites        |     | Staff Page: 1 o    | f 1 Showing 22 of 2 | 3 total records |      |                      |        |   |                   | Columns             | ▼ My Views   | B Ex       | port + Add New        |
| Assets       |     |                    |                     |                 |      |                      |        |   | C Refresh         | Column Finder       |              | ~          | Page Size 50 V        |
| Students     |     | View Applied: Stan | dard Modified       |                 |      |                      |        |   |                   |                     |              |            |                       |
| Staff        | ~   | Staff ID ^         | First Name          | Cast Name       | ÷ As | signed Asset         | Sites  | ÷ | Site Category 🗘   | Job Title           | : Type       | ÷          | Email                 |
| 🖽 Manage     |     | Select             | Select              | Select          |      | Select               | Select | 1 | Select            | Select              | Select       |            | Sele                  |
| Print Lab    | els | 70100              | 7                   | Canalas         | Ľ    | Chassigned           | 0400   |   | District 1        |                     | Technician   |            | accessing Ganataanank |
| fm Locations | >   | TT100              | Tammy               | Thompson        |      |                      | QADO   |   | District 1        |                     | Technician   |            | tthompson@onetooner   |
| A Help Desi  | k > | <u>TB100</u>       | Trey                | Burnett         | 021  | 1 <u>434</u><br>1432 | QAES   |   | Elementary School | Technician          | Technician   |            | tburnett@onetooneplus |
| 🇏 Parts      |     | SH100              | Sara                | Holland         |      |                      | QAMS   |   | Middle School     |                     | Technician   |            | sholland@onetooneplu  |
| S Invoices   |     | SA1001             | Sharon              | Anderson        |      |                      | QAES   |   | Elementary School |                     | Technician   |            | sanderson@onetooner   |
| Imports      |     | <u>LL100</u>       | Landon              | Lancaster       |      |                      | QAHS   |   | High School       |                     | Technician   |            | llancaster@onetoonepl |
|              |     | kedmunds           | Katie               | Edmunds         |      |                      | QAMS   |   | Middle School     | Implementation      | Technician   |            | Kedmunds@onetooner    |
| Reports      |     | kcampbell          | Katyn               | Campbell        |      |                      | QAMS   |   | Middle School     | Marketing Specialis | t Technician |            | kcampbell@onetoonep   |
| Settings     |     | JL100              | Jan                 | Lawson          |      |                      | QADO   |   | District 1        |                     | Technician   |            | jlawson@onetooneplus  |
|              |     | j <u>cole2</u>     | Joey                | Cole            |      |                      | QADO   |   | District 1        | СТО                 | Technician   |            | joey.cole@onetooneplu |
|              |     | gcribb             | Gavin               | Cribb           |      |                      | QAES   |   | Elementary School | Support Specialist  | Technician   |            | gcribb@onetooneplus.  |
|              |     | <u>E00011</u>      | Karen               | Zuber           |      |                      | QAHS   |   | High School       | QA Lead             | Technician   |            | kzuber@onetooneplus   |
|              |     | blancaster         | Burt                | Lancaster       |      |                      | QADO   |   | District 1        | CEO                 | Technician   |            | blancaster@onetooner  |
|              |     | Bjonsson           | Bailey              | Jonsson         |      |                      | QAES   |   | Elementary School | Support Specialist  | Technician   |            | bjonsson@onetoonepl   |
|              |     | RH100              | Rrian               | Hincon          |      |                      | 0400   |   | District 1        | Director of Salar   | Tochnician   |            | hhinson@onotoononku   |

Use the buttons to Print a Label, as well as to view Related Tickets, Assets, Invoices, Locations, and the Activity Log.

| SONE TO ON   | Es       |                                | Q See                                                    | arch                |                                |                           | [                  |
|--------------|----------|--------------------------------|----------------------------------------------------------|---------------------|--------------------------------|---------------------------|--------------------|
| Dashboard    |          | Home > Staff > Edit "Tammy T   | "hompson"                                                |                     |                                |                           | 🕎 QA1 💄 1to1 QA1 🕻 |
| Sites        | >        | Edit Staff                     |                                                          |                     | Print Label 🕨 Tickets 🖳 Assets | \$ Invoices 🏛 Locations 🔊 | Activity Log       |
| 1 Assets     | >        | Created by Api User Api User ( | on 10/31/24, 9:01 PM Modified by Api User Api User on 10 | 0/31/24, 9:01 PM    |                                |                           |                    |
| Students     | >        | — Personal Informatio          | n                                                        | - Policies          |                                |                           |                    |
|              | ~        | Staff ID *                     | TT100                                                    | — System Informatio | n                              |                           |                    |
| B Manage     |          | First Name *                   | Tammy                                                    | Import Type         | Microsoft Staff                | × +                       |                    |
| Print Labels |          | Middle Name                    |                                                          | Status *            | Active                         | x                         |                    |
| Locations    | >        | Last Name *                    | Thompson                                                 | Type *              | Technician                     | X                         |                    |
| Help Desk    | >        | - Related Assets               |                                                          | User Group          | Technician I                   | x .                       |                    |
| Darte        |          | Asset Accessories              | Select Some Options                                      | Restrict to Sites   | Select Some Options            |                           |                    |
|              | <u>`</u> |                                | Assigned Assets                                          | Job Title           |                                |                           |                    |
| Invoices     | <i>'</i> | Asset ID Serial Numb           | er Asset Status Asset Type Held by Action                | n Job Description   |                                |                           |                    |
| Imports      | >        |                                | No Assets Found                                          | Grade Taught        | Select An Option               | •                         |                    |
| Reports      | >        |                                | Held Assets                                              | + Related Files     |                                |                           |                    |
| Settings     | >        | Asset ID Serial Numbe          | er Asset Status Asset Type Assigned to Action            | n Notes             |                                |                           |                    |
|              |          |                                | No Assets Found                                          |                     |                                |                           |                    |
|              |          | — Contact Information          | 1                                                        | + Custom Fields     |                                |                           |                    |
|              |          | Address Line 1                 |                                                          |                     |                                |                           |                    |
|              |          | Address Line 2                 |                                                          |                     |                                |                           |                    |
|              |          | City, State                    | Sele                                                     | •                   |                                |                           |                    |
|              |          | Zip                            |                                                          |                     |                                |                           |                    |